# 公共施設予約システム 操作ガイド (パソコン版)予約申込をされる方へ

## 目 次

- 1. 予約の申し込み手順......1

1. 公共施設予約メニュー

| CCAHLERT 新ジステム - Windows Internet  | t Explorer             |                                                                                                    | _ 8 ×   |
|------------------------------------|------------------------|----------------------------------------------------------------------------------------------------|---------|
| COO V Marki/localhost/miyazaki/web | 1                      | ▶ 📄 🐓 🥑 公共施設予約システム                                                                                                    | × û ☆ © |
| 宮崎市 公共施設予約案内                       | システム <mark>公共施設</mark> | 予約案内メニュー                                                                                                    | ~       |
| 読上げブラウザ用画面にする<br>ログインする            | ご利用になるサービスを            | <ol> <li>1.空き照会・予約の申込</li> <li>2.予約内容の確認・取消</li> <li>3.抽選申込の確認・取消/当選の確定</li> <li>4.利用者情報の設定・変更</li> <li>5.メッセージの確認</li> </ol> | ]       |
| 宮崎市ホームページへ                         | 色・文字サイズ変更              | 9.終了<br>9.終了<br>終了 《戻る 次へ》                                                                                                    | 9       |
| <                                  |                        |                                                                                                    | ×       |

「1. 空き照会・予約の申込」を選択してください。

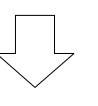

#### 2. 施設検索

| 会会共施設予約システム - Windows     会合の マ (○ http://localnost/Miya | Internet Explorer                                 | Q                 | 小土体験予約のフラン                         | ×∎-        |                            |
|----------------------------------------------------------|---------------------------------------------------|-------------------|------------------------------------|------------|----------------------------|
| 宮崎市 公共施設予約                                               | h案内システム 空き照会・う                                    | そ約の申込 施設          | 。<br>没検索                           |            | 施設の種類、使用                   |
| メッセージ(通知)<br>処理ガイド 非表示<br>▼施設検統察                         | 空き状況の照会や予約をしたい施                                   | 没を選んで「次へ」のボタ:     | ンを押してください。<br>の種類で解す 使用目的1<br>付帯設備 | 探す 施設名称で探す | 目的、施設名称で<br>の検索ができま<br>オ   |
| 途中で、 ブラウ ザの 「戻る」は<br>使用しない でください。                        | 総合体育館<br>北部記念体育館<br>南部記念体育館<br>緑松体育館              |                   | P<br>P<br>P<br>P<br>P<br>P         |            | ッ。<br>「案内」ボタンを<br>押すと施設の案内 |
|                                                          | 広原体育館<br>生目の杜 アイビース5<br>生目の杜 第2野球場<br>生目の杜 はんぴドール |                   |                                    |            | 情報が表示されます。                 |
|                                                          | 前頁<br>前頁<br>色·文字サイズ変更<br>大ニューへ                    | 次頁 1/9<br>《戻る 次へ》 | 地図を見る                              |            | 「次頁」を押すとその他の施設が順に          |
| <<br>↓用↓ <i>た</i> い施設:                                   | を選択し、「次へ」を                                        | を押してくださ           | LN.                                | >          | 表示されます。                    |

※複数の施設を選択することもできます。

#### 3. 日時選択

| 🤗 公共施設予約システム - Windows         | Internet Explorer                                   | _6                                        | ×      |              |
|--------------------------------|-----------------------------------------------------|-------------------------------------------|--------|--------------|
| C C V C http://localhost/miyaz | zaki/web/                                           |                                           |        |              |
| <b>宮崎市</b> 公共施設予約              | 」案内システム 空き照会・予約                                     | の甲込 日時選択                                  | ^ 期间は  | Ⅰ日、Ⅰ迴        |
| メッセージ(通知)                      | 空き状況の照会や予約をしたい期間を表示形式にカレンダーを選んだ場合                   | 指定して、「次へ」のボタンを押してください。<br>表示期間と表示曜日は無効です。 | 間、21   | 週間、1ヶ        |
| 処理ガイド 非表示<br>▼施設検索             |                                                     |                                           | 月の選掛   | 尺ができま        |
| -総合体育館<br>▼日時選択                | 日月火水木金土                                             |                                           | *      |              |
| ▼施設別空き状況 ▼時間帯別空き状況             | <u>27 28 29 30 31</u> 1 2                           | 表示形式 横表示 カレンダー                            | 9.0    | )            |
| ▼詳細申請<br>▼申込確認                 | <u>3 4 5 6 7 8 9</u><br>10111213141516              | 表示開始日 2013 年 11 月 22 日                    |        |              |
| ▼申込完了                          | <b>17</b> 18 19 20 21 22 23<br>24 25 26 27 28 29 30 | 表示期间 1日 1週間 2週間 1ヶ月<br>表示時間帯 午前 午後 夜間 全日  | 時間帯(   | は午前、午        |
| 途中で、ブラウザの「戻る」は<br>使用しないでください。  | <u>1 2 3 4 5 6 7</u>                                |                                           | 後、夜間   | 』、全日の        |
|                                | 表示開始日はこのカレンダーから<br>選ぶ事もできます。                        | <曜日の指定をしたい場合のみ選んでください><br>表示曜日月火水木金土日祝    | 選択がて   | <b>きます</b> 。 |
|                                | 色・文字サイズ変更 メニューへ                                     | 《戻る 次へ》                                   |        |              |
|                                |                                                     |                                           |        |              |
|                                |                                                     |                                           | <画面の選  | 択例>          |
|                                |                                                     |                                           | 11月22  | 日から1週        |
| 空き状況の昭全                        | やみめた」たいロ・サ                                          | 明を指定して「次へ」                                | 間分(11  | 月22日~        |
|                                |                                                     |                                           | 11月28  | 日)の表示        |
| を押してくたさ                        | , د ،<br>                                           |                                           | をします。田 | 寺間帯は「全       |
|                                |                                                     |                                           | 日」なので  | 午前、午後、       |
|                                |                                                     |                                           | 夜間の全て  | が表示され        |
|                                |                                                     |                                           | ます。    | /            |

#### 4. 施設別空き状況

| 🥭 公共施設予約システム - Windows                                                                                                    | Internet Explorer                                                                                                    |                                                                                                    | _ # ×            |                                                                                    |
|----------------------------------------------------------------------------------------------------|----------------------------------------------------------------------------------------------------|----------------------------------------------------------------------------------------------------|------------------|------------------------------------------------------------------------------------|
| C C v Market/Misse                                                                                                    | raki/web/                                                                                                    | ▶ 🛃 🐓 🧉 公共施設予約システム                                                                                                    | × 🕥 🕀 🛠          |                                                                                    |
| <b>宮崎市</b> 公共施設予約                                                                                                    | 」案内システム 空き照会・予約0.                                                                                                    | )申込 施設別空き状                                                                                                    | <mark>況</mark> ^ |                                                                                    |
| メッセージ(通知)       処理ガイド 非表示       *施設検索       - 佐土原地区交流センター       - 佐土原地区交流センター       - 日時選択       - 2013年11月22日       - 表示期間:1:週間       - 時間帯:全日       * 「「「「」」」」       * 時間帯:空き状況       * 時間帯:空き       * 呼びの変数扱い       * 時間帯:空き       * 中込確認       * 申込案?       * 申込完?        進中で、ブラウザの「戻る」は 使用しないでくたさい       選択すると「 | "○"、"△"と表示されている日は申込がで<br>「次へ」のボタンを押してください。選択する<br>複数の日にちの申込ができます。<br>(○:空き △:一部空き ×:空きなし<br>表示開始日: 2013/11/22 ■ 更新<br>《前の期間<br>低土原地区交流センター<br>2013年11月<br>多目的ホール<br>学習室<br>和室<br>料理実習室<br>《前の期間を表示 | きます。申込をしたいところを選ん<br>3と「選択」の文字が表示されます<br>-:申込期間外 *:公開対象ダ<br>カレンダー形式<br>せると、選択の指定は解除されます。<br>定員 22 23 24 25<br>金 十 日 月<br>200人 〇 〇 〇 〇 〇<br>40人 〇 〇 〇 〇 〇<br>30人 〇 〇 〇 〇 〇<br>30人 〇 〇 〇 〇 〇 | ・<br>・<br>ト)     | 空きがある日には<br>「O」、一部空きがあ<br>る日には「ム」、空き<br>がない日には「×」、<br>申込期間外の日には<br>「ー」が表示されま<br>す。 |
| が表示され                                                                                                    | ます。                                                                                                    | 戻る 次へ >>                                                                                                    |                  |                                                                                    |
| <                                                                                                    |                                                                                                    |                                                                                                    | >                |                                                                                    |

利用したい室場の日付を選択し、「次へ」を押してください。 ※複数の日付や室場を選択することもできます。

## 5. 時間帯別空き状況

| 🧟 公共施設予約システム - Windows                                                                                                    | Internet Explorer                                                                                                    | _ 5 ×                                                                     |                              |
|----------------------------------------------------------------------------------------------------|----------------------------------------------------------------------------------------------------|---------------------------------------------------------------------------|------------------------------|
| COO 🗢 🧭 http://localhost/Miya                                                                                                    | zaki/Web/?LogoutFlg=true 🔎 🗹 😹 🐓 🥑 公共施設予約システム 🗙                                                                                                    |                                                                           |                              |
| 宮崎市 公共施設予¥                                                                                                    | <sub>第内システム</sub> 空き照会・予約の申込 時間帯別空き状況                                                                                                    | ^                                                                         |                              |
| メッセージ(通知)<br>処理方 (F 非表示)<br>- 佐土貨水地区交流 センター<br>- 佐土貨水地区交流 センター<br>- 七土貨水地区交流 センター<br>- 2013年11月22日<br>- 表示期間:1週間<br>- 時間帯:全日<br>- 新潟間帯:2週間<br>- 時間帯:2<br>- 新潟間部が開始された<br>- 新潟間部が開始された<br>- 新潟間部が開始された<br>- 新潟間部が開始された<br>- 新潟間部が開始された<br>- 新潟間部が開始された<br>- 新潟間部が開始された<br>- 新潟間部が開始された<br>- 新潟間部が開始された<br>- 新潟間部が開始された<br>- 新潟間部が開始された<br>- 新潟間部が開始された<br>- 新潟間部で<br>- 新潟間部で<br>- 新潟間<br>- 新潟間部で<br>- 新潟間<br>- 新潟間<br>- 新潟<br>- 新潟<br>- 新潟<br>- 新潟<br>- 新潟<br>- 新潟<br>- 新潟<br>- 新潟 | <ul> <li>複数の時間帯の申込ができます。申込をしたいところを選んで<br/>「次へ」のボタンを押してください。選択すると「選択」の文字が表示されます。<br/>空きの時間帯でも予約が完了するまでの間に他の利用者に予約される場合があります。<br/>(○:空きあり △:用途によっては使用可能 ×:空きなし -:申込対象外)</li> <li>佐土原地区交流センター</li> <li>2013年11月26日 定員 00~10.00~11.00~12.00~13.00~14.00~15.00~16.00~11.00</li> <li>和室 40人 ○ ○ ○ ○ ○ ○ ○ ○ ○ ○ ○ ○ ○ ○ ○</li> <li>和室 40人 ○ ○ ○ ○ ○ ○ ○ ○ ○ ○ ○ ○ ○ ○ ○</li> <li>低土原地区交流センター</li> <li>2013年11月26日 定員 100~10.00~11.00~12.00~13.00~14.00~15.00~16.00~16.00</li> <li>和室 40人 ○ ○ ○ ○ ○ ○ ○ ○ ○ ○ ○ ○ ○ ○</li> <li>低土原地区交流センター</li> <li>2013年11月26日 定員 1000~10.00~11.00~12.00~13.00~14.00~15.00~16.00~16.00</li> <li>料理実習室 30人 ○ ○ 図択○ × ○ ○ ○ ○ ○ ○ ○ ○</li> <li>株工具地区交流センター</li> <li>2013年11月27日 定員 1000~10.00~11.00~12.00~13.00~14.00~15.00~16.00~17.00</li> <li>料理実習室 30人 ○ ○ ○ 図択○ × ○ ○ ○ ○ ○ ○ ○</li> <li>低土原地区交流センター</li> <li>2013年11月27日 定員 10.00~11.00~12.00~13.00~14.00~15.00~16.00~17.00</li> <li>料理実習室 30人 ○ ○ ○ ○ ○ ○ ○ ○ ○ ○ ○ ○</li> </ul> | 17:00~1<br>18:00<br>0<br>17:00~11<br>18:00<br>0<br>17:00~11<br>18:00<br>0 | 選択すると「選択」<br>の文字が表示され<br>ます。 |
|                                                                                                    |                                                                                                    |                                                                           |                              |
|                                                                                                    |                                                                                                    | ~                                                                         |                              |
| <                                                                                                    |                                                                                                    | >                                                                         |                              |

利用したい時間帯を選択し、「次へ」を押してください。 ※複数の時間を選択することもできます。

ログイン 6.

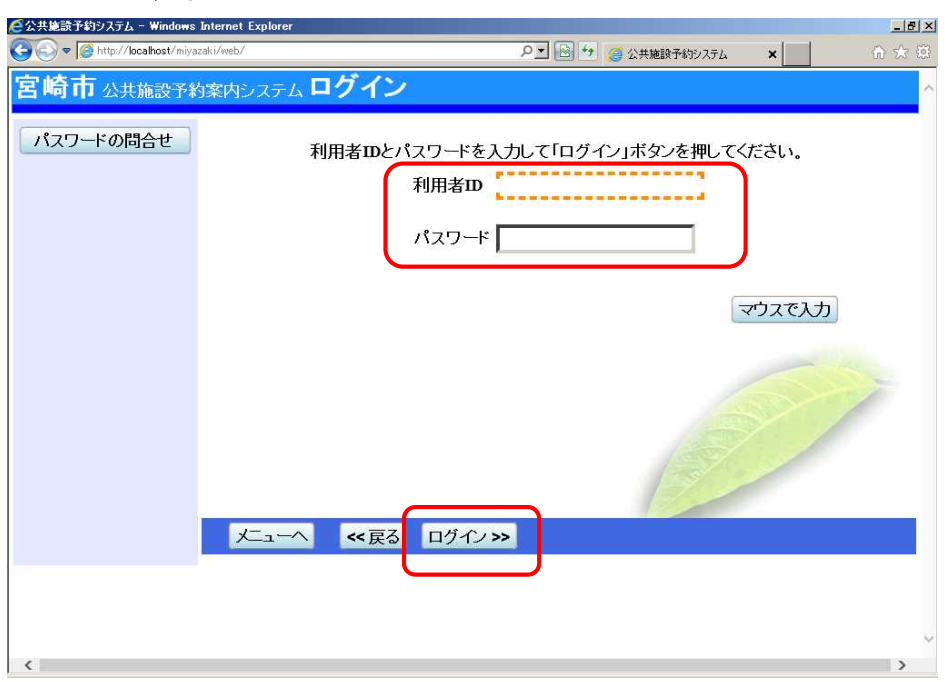

利用者 ID とパスワードを入力し、「ログイン」を押してください。 ※既にログインしている場合は、表示されません。

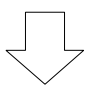

#### 7. 予約申込 詳細申請

| 宮崎市公共施設予約客外システム 予約申込 詳細申請       他」を選択した場         宮崎市谷       施設       佐土原地区交流センター 料理実習室         プロージ(19)       11:00~12:00         ロブワウ35       レ下の詳細申請項目を全て申請して、「確定」ボタンを押してください。         火田経報       レ下の詳細申請項目を全て申請して、「確定」ボタンを押してください。         **1092       シスの他         **1096       シスの他         **1097       シスの他         **1098       **100~12:00         **1098       **100~12:00         **1098       **100~12:00         **1098       **100~12:00         **1098       **100~12:00         **1098       **100~12:00         **1098       **1000         **1098       **1000         **1098       **1000         **1098       **1000         **1098       **1000         **1098       **1000         **1010       **1000         **1010       **1000         **1010       **1000         **1010       **1000         **1010       **1000         **1010       **1000         **1010       **1000         **1010       **1000         **1010       **1000         **10100       **1000                                                                                                    | ●公共施設予約システム - Windows Internet Explorer ● Intp://localhost/Mivazaki/Web/                                                                                                    |                                                                  |                             | 使用目的で「その                                                                                              |
|----------------------------------------------------------------------------------------------------|----------------------------------------------------------------------------------------------------|------------------------------------------------------------------|-----------------------------|----------------------------------------------------------------------------------------------------|
| 10年の小       施設 佐士厚地区交流センター 料理実習室<br>11:00~12:00       合は、下の入力欄<br>に使用目的を入力<br>してグたする         94時初:<br>94時初:2013/11/26       利用時間節:<br>11:00~12:00       合は、下の入力欄<br>に使用目的を入力<br>してください。         94時初:2013/11/26       利用時間節:<br>11:00~12:00       合は、下の入力欄<br>に使用目的を入力<br>してください。         94時初:2013/11/26       利用時間節:<br>2013/11/26       11:00~12:00         94時初:2013/11/26       利用時間節:<br>2013/11/26       11:00~12:00         94時前:2013/11/26       利用人教<br>(小       11:00~12:00         94時前:2013/11/26       11:00~12:00       11:00~12:00         94時前:2013/11/26       11:00~12:00       11:00~12:00         94時前:2013/11/26       11:00~12:00       11:00~12:00         94時前:2013/11/26       11:00~12:00       11:00~12:00         94時前:2013/11/26       11:00~2:00       11:00~12:00         94時前:2013/11/26       11:00~2:00       11:00~2:00         94時前:2013/11/26       11:00~2:00       11:00~2:00         94時前:2013/11/26       11:00~2:00       11:00~2:00         94時前:2013/11/26       11:00~2:00       11:00~2:00         11:00/2       11:00~2:00       11:00~2:00         11:00/2       11:00~2:00       11:00~2:00         11:00/2       11:00~2:00       11:00~2:00         11:00/2       11:00~2:00       11:00~2:00         11:00/ | 宮崎市 公共施設予約案内システム 予約申                                                                                                    | し 詳細申請                                                           | ^                           | 他」を選択した場                                                                                              |
|                                                                                                    | 宮崎市さん     施設       メッセージ(通知)     利用日       ログアウトする     以下の詳細申請項目を全       処理ガイド     米素示       *施設検索     ・       ・佐士原地区交流センター     利用人数       ・日時選択     1.89理       ・おお別間:1週間     ・       ・時間帯:2日     その他を選ん       ・     2.その他       ・     中部項目       ・     中部項目       ・     ・       ・     中請項目       ・     ・       ・     ・       ・     ・       ・     ・       ・     ・       ・     ・       ・     ・       ・     ・       ・     ・       ・     ・       ・     ・       ・     ・       ・     ・       ・     ・       ・     ・       ・     ・       ・     ・       ・     ・       ・     ・       ・     ・       ・     ・       ・     ・       ・     ・       ・     ・       ・     ・       ・     ・       ・     ・       ・     ・       ・     ・       < | 佐土原地区交流センター 料理実習室<br>2013/11/26 利用時間帯<br>まて申請して、「確定」ボタンを押してください。 | 11:00~12:00<br>文字は使用できません。) | 合は、下の入力欄<br>に使用目的を入力<br>してください。<br>複数の申込を行う<br>際、他の申込にも<br>同じ申請内容を反<br>映したい場合には<br>「はい」を選択し<br>てください。 |

申込に必要な項目(利用人数、使用目的など)を入力し、「確定」を押してください。 ※施設によって、申込に必要な内容は異なります。 ※申込毎に設定する必要があります。

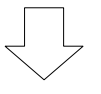

## 8. 予約申込 内容確認

| 🧟 公共施設予約システム - Windows                           | Internet Explorer |                 |                        |              | _ 5 ×   |              |               |
|--------------------------------------------------|-------------------|-----------------|------------------------|--------------|---------|--------------|---------------|
| COO V Chtp://localhost/Miya                      | azaki/Web/        |                 | ۵ 🕈 🗟 ۲                | 、共施設予約システム 🗙 | <u></u> |              | 「詳細申請」を押す     |
| 宮崎市公共施設予維                                        | 約案内システム 子         | 多約申込 内容         | 容確認                    |              | ^       |              |               |
| 宮崎市さん                                            | 予約申込内容            | 容の確認            |                        |              |         |              | と、詳細申請画面か     |
| メッセージ(通知)                                        | 由认内容を確認           | って よろしければ[      | 由込ェボタンを押してくた           | デオい          |         |              | 表示されます。       |
| ログアウトする                                          |                   |                 |                        |              |         | 1            |               |
| ▼施設検索                                            | 佐土原地区交流           | センター 料理実習       | 室                      |              |         |              |               |
| <ul> <li>− 佐土原地区交流センター</li> <li>▼日時選択</li> </ul> | 利用日時              | 2013/11/26      | 11:00~12:00            |              | 備品予約 >  |              | 「供口マ約」ナ把ナ     |
| -2013年11月22日<br>-表示期間:1週間                        | 施設使用料<br>由請内容     | 350<br>利用日的「料理教 | 9 備品使用料<br>室 たのしい料理教室1 | 利用人数「5人」     |         | $\neg$       | 「脯品ア約」を押9     |
| -時間帯:全日<br>▼施設別空き状況                              | 注意事項              |                 |                        |              |         |              | と、備品(付帯品)     |
| ▼時間帯別空き状況<br>▼詳細申請                               | 佐土原地区交流           | センター 料理実習       | 室                      |              | 詳細申請 >  | $\backslash$ | 画面が表示されま      |
| ▼申込確認<br>▼申込完了                                   | 利用日時              | 2013/11/27      | 12:00~13:00            |              | 備品予約 >  |              |               |
|                                                  | 施設使用料             | 350             | 日 備品使用料                | -            |         |              | す。19. 備品(付帯品) |
| 途中で、ブラウザの「戻る」は                                   | 中 胡 内 谷<br>注意事項   | 小川田日口小小牛生教      | ¥ 720000044理教室]        | 、利用八致(3八)    |         |              | 予約」を参照してくださ   |
| 使用しないでくたさい。                                      |                   | <u>कक /-</u> •  |                        |              |         |              |               |
|                                                  | 四・文子リ1人           | 变更 //           | 《天る 甲込》                |              | -       |              |               |
|                                                  |                   |                 |                        |              |         |              |               |
|                                                  |                   |                 |                        |              |         | /            |               |
| <                                                |                   |                 |                        |              |         | $\square$    | 「申込」を押すと、     |
|                                                  |                   |                 |                        |              |         |              | 予約申込完了團面      |
|                                                  |                   |                 |                        |              |         |              | が表示されます。      |
|                                                  |                   |                 |                        |              |         |              | 「11.予約申込完     |

予約申込内容を確認してください。

詳細申請を変更する場合は「詳細申請」を押してください。 備品の予約を行う場合は「備品予約」を押してください。 申込内容がよろしければ「申込」ボタンを押してください。

| 🥰 公共施設予約システム - Windows                       | Internet Explorer                             |                                            |                     |             | . 8 × |          |
|----------------------------------------------|-----------------------------------------------|--------------------------------------------|---------------------|-------------|-------|----------|
| 🚱 🗢 🧭 http://localhost/Miya                  | azaki/Web/                                    |                                            | 🛛 🛃 🦪 公共施設予約システム    | × 0.3       | ☆ 🕮   |          |
| 宮崎市 公共施設予約                                   | り案内システム 備品(作                                  | <b> 帯品)予約</b>                              |                     |             | ~     |          |
| 宮崎市さん<br>メッセージ(通知)<br>ログアウトする                | 施設に付随する備品(付帯<br>予約したい備品の数量を入<br>「料金計算」ボタンを押すと | 品)の予約を行います。<br>、カして、「確定」ボタンを<br>料金の小計・合計が表 | を押してください。<br>示されます。 |             |       |          |
| 処理ガイド 非表示                                    | 施設 佐                                          | 土原地区交流センター                                 | 料理実習室               |             |       |          |
| ▼施設検索<br>- 佐土原地区交流センター                       | 利用日                                           | 2013/11/26                                 | 利用時間帯               | 11:00~12:00 |       | 備品の予約数を入 |
| ▼日時選択<br>-2013年11月22日                        | 備品(付帯品)                                       | 単位 料金                                      | 貸出可能数               | 予約数 小計      |       | カします。    |
| <ul> <li>表示期間:1週間</li> <li>時間帯:全日</li> </ul> | パソコン                                          | 台 100円                                     | 929                 |             | 8     |          |
| ▼施設別空き状況                                     |                                               | A 31                                       |                     |             |       |          |
| ▼時間帯別空き状況                                    | 1                                             | 合計                                         | 0円 料金計算             |             |       |          |
| ▼ 計 細 中 崩<br>▼ 申 込 確 認                       |                                               |                                            |                     |             |       |          |
| ▼申込完了                                        |                                               |                                            |                     |             |       |          |
| 途中で、ブラウザの「戻る」は<br>使用しないでください。                | 色・文字サイズ変更 大                                   | ^ 《戻る                                      | 確定 >>               |             |       |          |
| ¢                                            |                                               |                                            |                     |             | >     |          |

#### 9. 備品(付帯品)予約

利用したい備品の数を入力し、「確定」を押してください。

※料金の表示がされている場合は、「予約数」を変更した後に、「料金計算ボタン」を押すと 料金を確認することができます。

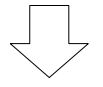

10. 予約申込 内容確認(備品予約後)

| COO V Shttp://localhost/Miya                                                                                           | zaki/Web/ PI 🗟 😏 🥥 公共施設予約5/2万ム 🗙 🕜 🏠 🔅                                                                                                    |                       |
|----------------------------------------------------------------------------------------------------|----------------------------------------------------------------------------------------------------|-----------------------|
| 宮崎市 公共施設予約                                                                                                    | эҳдэҳда 予約申込内容確認                                                                                                    |                       |
| 宮崎市さん<br>メッセージ(通知)<br>ログアウトする                                                                                          | 予約申込内容の確認<br>申込内容を確認して、よろしければ「申込」ボタンを押してください。                                                                                                    | 予約する備品の<br>使用料が表示さ    |
| 処理ガイド 非表示<br><u>事施設検索</u><br>- 佐土原地区交流センター<br><u>マロ時選択</u><br>- 2013年11月22日<br>- 表示期間:1週間<br>- 時間帯:全日<br>ッ 佐島兜(90%また)の | 佐土原地区交流センター 料理実習室<br>利用日時 2013/11/26 11:00~12:00<br>施設使用料 350円 備品使用料 100円<br>申請内容<br>利用目的「料理教室 たのしい料理教室 <del>」、利用人数「5人」</del>                                                         | れます。                  |
| <ul> <li>▼時間帯別でき状況</li> <li>▼時間帯別でき状況</li> <li>▼詳細申請</li> <li>▼申込電線</li> <li>▼申込完了</li> </ul>                          | 佐土原地区交流センター料理実習室       詳細申請>         利用日時       2013/11/27       12:00~13:00       備品予約>         施設使用料       350円       備品使用料       -         申請內容       利用目的「料理教室 たのしい料理教室」、利用人数「5人」 | 「申込」を押すと、<br>予約申込完了画面 |
| 途中で、ブラウザの「戻る」は<br>使用しないでください。                                                                                          | 注意事項<br>色・文字サイズ変更 メニューヘ 《戻る 申込》                                                                                                    | が表示されます。<br>「11.予約申込  |
|                                                                                                    |                                                                                                    | 完了」を参照して<br>下さい。      |

11. 予約申込 完了

| 🧟公共施設予約システム - Windows                           | Internet Explorer                                       | X      |           |
|-------------------------------------------------|---------------------------------------------------------|--------|-----------|
| 😋 🕞 💌 🎯 http://localhost/Miya                   | zaki/Web/ P 🖉 🖉 公共施設予約システム 🗙                            | ÷      |           |
| 宮崎市 公共施設予約                                      | 璃内システム 予約申込 完了                                          | ^      |           |
| 宮崎市さん                                           | 予約申込の完了                                                 |        | 完了後も「備品予  |
| メッセーシ(通知)                                       | 申込を受付けました。                                              | 印刷     | 約」を押すと、備品 |
| 処理ガイド 非表示                                       |                                                         | 地図を見る  | (付帯品)画面が表 |
| -佐土原地区交流センター<br><u>▼日時選択</u>                    | 佐土原地区交流センター 料理実習室                                       | 備品予約 > | 示されます。    |
| -2013年11月22日<br>-表示期間:1週間<br>-時間帯:全日            | 利用1時 2013/11/26 11:00~12:00<br>施設使用料 350円 備品に使用料 100円   |        |           |
| <ul> <li>▼施設別空き状況</li> <li>▼時間帯別空き状況</li> </ul> | 中語内谷 利用目的「科理教室」にのしい科理教室」、利用人数「5人」<br>注意事項               |        |           |
| ▼詳細申請<br>▼申込確認                                  | 佐土原地区交流センター 料理実習室                                       | 備品予約 > |           |
| ▼申込完了                                           | 利用日時 2013/11/27 12:00~13:00                             |        |           |
| 途中で、ブラウザの「戻る」は<br>使用しないぞください。                   | 加速なびが計す<br>申請内容<br>利用目的「料理教室 たのしい料理教室」、利用人数「5人」<br>注意事項 |        |           |
| Ellio ovi e (icevit                             |                                                         | 800円   |           |
|                                                 | 色・文字サイズ変更 メニューへ戻る                                       |        |           |
|                                                 |                                                         |        |           |
| <                                               |                                                         | >      |           |
|                                                 |                                                         |        |           |

申込が完了しました。

予約申し込み後も、「備品予約」ボタンから備品の予約をすることができます。 備品の予約をしない場合は、「メニューへ戻る」を押してください。

## 2. 予約した内容の確認・変更手順

1. 公共施設予約メニュー

| 公共施設学科ソステム - Windows Internet Explorer |                           |
|----------------------------------------|---------------------------|
|                                        | PI 🗟 🛨 🥥 公共施設予約システム × 命 ☆ |
| 宮崎市 公共施設予約案内システム 公                     | 共施設予約案内メニュー               |
| 読上げブラウザ用画面にする<br>ロダインする                | るサービスを1つ選んでください。          |
|                                        | 1.空き照会・予約の申込              |
|                                        | 2. 予約内容の確認・取消             |
|                                        | 3.抽選申込の確認・取消/当選の確定        |
|                                        | 4.利用者情報の設定・変更             |
|                                        | 5.メッセージの確認                |
|                                        | 9.終了                      |
| 2崎市ホームページへ                             |                           |
| 色·文字                                   | ナイズ変更 終了 << 戻る 次へ >>      |
|                                        |                           |
|                                        |                           |
|                                        |                           |
| *                                      |                           |
| <u> </u>                               | )                         |

「2. 予約内容の確認・取消」を選択してください。

## 2. ログイン

| 🥭 公共施設予約システム - Windows        | Internet Explorer                                    |
|-------------------------------|------------------------------------------------------|
| 😋 🕞 🕈 🧭 http://localhost/miya | zaki/web/ 🔎 🕑 🐓 🏈 公共施設予約92,54 🗙 👔 🏠 🔅                |
| 宮崎市 公共施設予約                    | 9ҳҧ <sub>システム</sub> <b>ログイン</b> ^                    |
| パスワードの問合せ                     | 利用者IDとパスワードを入力して「ログイン」ボタンを押してください。<br>利用者ID<br>パスワード |
|                               | 大ニューへ 《戻る ログイン》                                      |
| <                             | >                                                    |

利用者 ID とパスワードを入力し、「ログイン」を押してください。 ※ 既にログインしている場合は表示されません。

#### 3. 予約内容の確認・取消

| 🧟 公共施設予約システム - Windows                                      | s Internet Explor     | er                   |                        |            |          |          | _8×   |                         |             |
|-------------------------------------------------------------|-----------------------|----------------------|------------------------|------------|----------|----------|-------|-------------------------|-------------|
| COO V @ http://localhost/Miya                               | azaki/Web/            |                      | م                      | • 🗟 🐓 🥑 X# | も施設予約システ | L ×      | @☆ 55 |                         | 由みんだ予約が一    |
| 宮崎市公共施設予維                                                   | 約案内システ                | 山 <b>予約内</b> 署       | 字の確認・耶                 | 又消         |          |          | ^     |                         |             |
| 宮崎市さん                                                       | 予約の取消                 | jを行う場合は「I            | 欧消」ボタンで選び、             | 「次へ」ボタン    | を押してく    | ださい。(複数選 | 択できま  |                         | 覧で表示されま     |
| メッセージ(通知)<br>ログアウトする                                        | す。)<br>予約内容や<br>場合は「予 | り納付状況を確認<br>約/変更」ボタン | まる場合は「詳細」<br>を押してください。 | 」ボタンを、備品   | 品(付帯品)   | の追加予約や   | 変更をする |                         | す。          |
| 処理ガイド 非表示                                                   |                       | 表示期間指定               | 登録済施設グルー               | プ 利用日順(    | こ表示      | 印刷用      | 画面    |                         |             |
| <ul> <li>▼予約確認</li> <li>▼予約取消確認</li> <li>▼予約取消定了</li> </ul> | 佐土原地2<br>状態           | Z交流センター<br>利用日       | 料理実習室<br>利用時間帯         | 使用料        | 予約       | 備品(付帯品)  | 取消    |                         | 「予約/変更」を押   |
|                                                             |                       | 2013/11/26           | 11:00~12:00            | 450円       | 詳細       | 予約/変更    | 秋道    |                         | すと、備品(付帯品)  |
| 途中で、ブラウザの「戻る」は<br>使用しないでください。                               |                       | 2013/11/27           | 12:00~13:00            | 350円       | 職詳       | 予約/変更    | 取消    |                         | 予約画面が表示さ    |
|                                                             | _                     |                      |                        |            |          |          |       |                         | れます。「5. 備品  |
|                                                             |                       |                      |                        |            |          |          |       |                         | (付帯品)予約」を   |
|                                                             | 色文字                   | サイズ変更メ               | 二 《戻                   | 3          |          |          |       |                         | 参照してください。   |
|                                                             |                       |                      |                        |            |          |          |       |                         |             |
|                                                             |                       |                      |                        |            |          |          | ~     | $\backslash \checkmark$ | 「詳細」を押すと、予  |
| <                                                           |                       |                      |                        |            |          |          | >     | $\langle \rangle$       | 約の詳細画面が表    |
| 予約状況の一覧                                                     | 気が表示                  | <b>、されます</b>         | 0                      |            |          |          |       |                         | 示されます。「4. 予 |

## 4. 予約の詳細

| <b>时 巾</b> 公共施設            | 予約案内システム | 予約の計細                           |              |          |  |  |
|----------------------------|----------|---------------------------------|--------------|----------|--|--|
| 崎市さん                       | 申込内容を確認  | 記してください。                        |              | 印刷       |  |  |
| X92-2()@%07                | 施設名称     | 佐土原地区交流センター 料理実習室               |              |          |  |  |
| ログアウトする                    | → 利用日時   | 2013/11/26 11:00~12:00          |              |          |  |  |
| 処理ガイド 非表示                  | 申請内容     | 内容 利用目的「料理教室 たのしい料理教室」、利用人数「5人」 |              |          |  |  |
| 予約確認<br>另約100%百來調          | 施設使用料    |                                 | 35           | 50円      |  |  |
| ▼予約取消完了<br>▼予約取消完了         | 備品使用料    |                                 | 10           | 00円      |  |  |
|                            | 支払済金額    |                                 |              | 0円       |  |  |
|                            | 注意事項     |                                 |              |          |  |  |
| 中で、ブラウザの「戻る」<br>用しないでください。 | ] 1      | (#ロ//+==ロ)                      | 估用刻          | ~~ 65.*b |  |  |
|                            | 13171    |                                 | 100円<br>100円 | XÆĽ¥°T   |  |  |
|                            |          |                                 | 1001 1       | 38/      |  |  |
|                            |          |                                 |              |          |  |  |
|                            |          |                                 |              |          |  |  |
|                            |          |                                 |              |          |  |  |
|                            |          |                                 | 1 P          |          |  |  |
|                            | 各·文字世 /  |                                 | E            |          |  |  |
|                            | 色・文字サイ   | ズ変更 メニューヘ 《戻る                   |              |          |  |  |
|                            | 色・文字サイ   | ズ変更 パニューヘ < 戻る                  | ß            |          |  |  |

予約状況の一覧から「詳細」を押すと、選択した予約の詳細情報を確認することができます。 「戻る」を押すと予約状況の一覧に戻ります。

約の詳細」を参照し

てください。

## 5. 備品(付帯品)予約

| 🧟公共施設予約システム - Windows                                                                                                    | Internet Explorer                                                         |                                                                                                    |                                              | _ 8 ×                |         |
|----------------------------------------------------------------------------------------------------|---------------------------------------------------------------------------|----------------------------------------------------------------------------------------------------|----------------------------------------------|----------------------|---------|
| COO 🗣 🧭 http://localhost/Miya                                                                                                    | szak i/Web/                                                               | + 🗟 🗹 ۹                                                                                                    | 🕘 公共施設予約システム 🗙                               |                      |         |
| 宮崎市公共施設予維                                                                                                    | 約案内システム 備品(付                                                              | 帯品)予約                                                                                                    |                                              | ^                    |         |
| <ul> <li>宮崎市さん</li> <li>メッセージ(通知)</li> <li>ログアウトする</li> <li>処理ガイド 非表示</li> <li>マ予約確認</li> <li>マ予約取消確認</li> <li>マ予約取消完了</li> </ul> | 施設に付随する備品(付帯。<br>予約したい備品の数量を入<br>「料金計算」ボタンを押すと料<br>施設 佐<br>利用日<br>備品(付帯品) | <ul> <li>高)の予約を行います。</li> <li>力して、「次へ」ボタンを押</li> <li>料金の小計・合計が表示さ</li> <li>上原地区交流センター料</li> <li>2013/11/26</li> <li>単位料金</li> </ul> | してください。<br>れます。<br>理実習室<br>利用時間帯<br>貸出可能数 予緒 | 11:00~12:00<br>1数 小計 | 備品の数量を入 |
|                                                                                                    | パソコン                                                                      | 台 100円                                                                                                    | 999                                          | 1 100円               | カレキオ    |
| 途中で、ブラウザの「戻る」は<br>使用しないでください。                                                                                                    | 色・文字サイズ変更 大二                                                              | 合計<br>(二一个) 《戻る 次个                                                                                                    | 100円 料金計算                                    |                      |         |
| ¢                                                                                                    |                                                                           |                                                                                                    |                                              | >                    |         |

予約状況の一覧から「予約/変更」を押すと、備品を変更できます。

利用したい備品の数量を入力し、「次へ」を押してください。

※料金の表示がされている場合は、「予約数」を変更した後に、「料金計算ボタン」を押すと 料金を確認することができます。

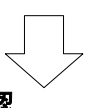

#### 6. 備品(付帯品)予約 確認

| ♥ 🕞 ♥ 🧭 http://localhost/Miya | ▶ 🖹 🐓 🥥 公共施設予約システム 🗙                       |                              |                               |                     |             |      |
|-------------------------------|--------------------------------------------|------------------------------|-------------------------------|---------------------|-------------|------|
| 宮崎市 公共施設予*                    | 」案内システム <b>備品(</b>                         | 付帯品)                         | 予約                            |                     |             |      |
| 宮崎市さん<br>メッセージ(通知)<br>ログアウトする | 施設に付随する備品(付<br>予約したい備品の数量を<br>「料金計算」ボタンを押す | 帯品)の予約<br>入力して、「」<br>こと料金の小詞 | 」を行います。<br>次へ」ボタンを<br>計・合計が表え | を押してください。<br>示されます。 |             |      |
| 処理ガイド「非表示」                    | 施設                                         | 佐土原地区                        | 交流センター                        | 料理実習室               |             |      |
| 予約確認                          | 利用日                                        | 2013/11/26                   |                               | 利用時間帯               | 11:00~12:00 |      |
| 予約取消確認                        |                                            |                              |                               |                     |             |      |
| 予約取消完了                        | 備品(付帯品)                                    | 単位                           | 料金                            | 貸出可能数               | 予約数         | 小計   |
|                               | パソコン                                       | 台                            | 100円                          | 999                 | 1           | 100円 |
| 金中で、ブラウザの「戻る」は<br>使用しないでください。 |                                            | 승計                           |                               | 100円 料金計算           |             |      |
|                               |                                            |                              |                               |                     |             |      |
|                               |                                            |                              |                               |                     |             |      |
|                               | 色・文字サイズ変更                                  | メニューへ                        | <<戻る                          | 次へ >>               |             |      |
|                               | 色・文字サイズ変更                                  | 大コーヘ                         | 《戻る                           | 次へ>>                |             |      |
|                               | 色・文字サイズ変更                                  | <u>۲-1-7</u>                 | ~戻る                           | 次へ >>               |             |      |

備品の予約内容が表示されます。

予約内容を確認し、「予約」を押してください。